## NEW Computing Device Agreement Mobile Device Instructions

Login to Parent Portal from the Campus Parent App. These steps work on iPhone and Android devices.

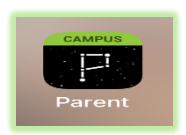

From the Message Center index click on **'Documents'** 

| the second second second second second second second second second second second second second second second se |     |
|----------------------------------------------------------------------------------------------------|-----|
|                                                                                                    |     |
| Message Center                                                                                                  |     |
| Today                                                                                                    |     |
| Calendar                                                                                                    |     |
| Assignments<br>iday, October 14th                                                                               | in  |
| Grades                                                                                                    |     |
| Grade Book Updates                                                                                              |     |
| Attendance tudent has any                                                                                       |     |
| Schedule previously shared                                                                                      |     |
| Academic Plan                                                                                                   |     |
| Documents act information su imber, and                                                                         | ıch |
| More ilick the "More" amily                                                                                     |     |
|                                                                                                    |     |
|                                                                                                    |     |
| then "GTID."                                                                                                    |     |
|                                                                                                    |     |
|                                                                                                    |     |

Under Documents click on 'NEW Computing Device Agreement'

| 10:48 -7                                                    |                        | ••••••           |
|-------------------------------------------------------------|------------------------|------------------|
| =                                                           | ۰                      | -                |
| Documents                                                   |                        | Student B.       |
| School Year                                                 |                        |                  |
| 22-23                                                       | -                      |                  |
| Documents                                                   |                        |                  |
| NEW Computing Dev<br>Created: 10/14/2022<br>NEEDS ATTENTION | vice Agreement<br>2    |                  |
| Report Card                                                 |                        |                  |
| In Progress Grades Report<br>22-23 Ritch Middle School      |                        | 3                |
| PCSDMiddle School Report Card<br>22-23 Ritch Middle School  |                        | 3                |
| Other (Documents r                                          | not related to a speci | fic school year) |
| Academic Progress                                           |                        |                  |
|                                                             | Panet                  |                  |

The Student Computing Device Home User Agreement Page 1. The student information in the first 4 boxes will auto populate. Complete the following fields on Page 1.

- Parent Name
- Parent Email
- Phone Number
- Device Agreement Initials (2 agreement terms and optional insurance coverage)

Click on 'Next Action'

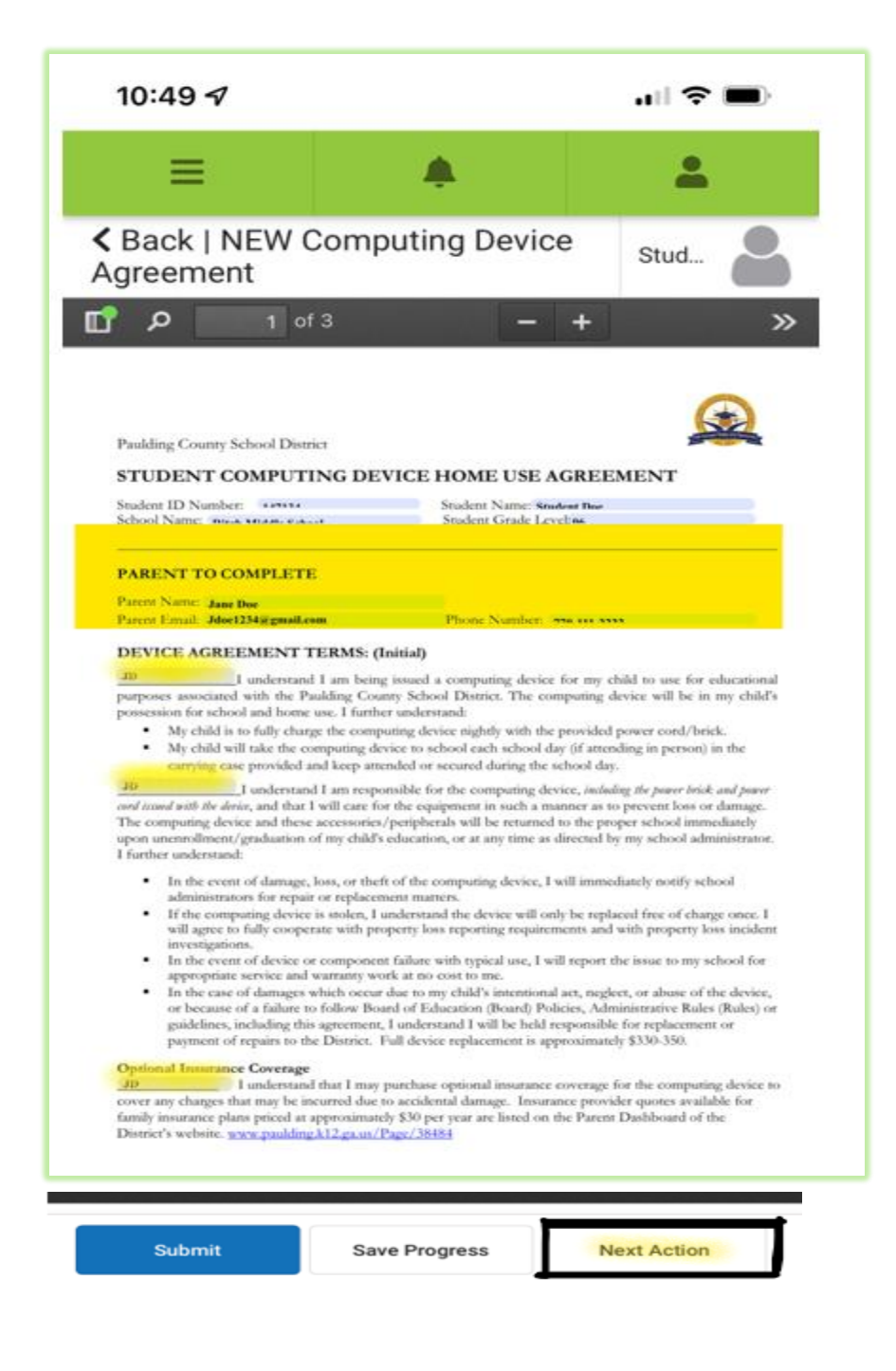

The Student Computing Device Home User Agreement Page 2.

- Type out Parent name
- Add Date

## Click on 'Next Action'

| 10:50 🕫                                                                                                    |                                                                                                    | ı∥ ≎ ■)                                                                                                    |
|----------------------------------------------------------------------------------------------------|----------------------------------------------------------------------------------------------------|----------------------------------------------------------------------------------------------------|
| =                                                                                                    | ٠                                                                                                    | <b>.</b>                                                                                                    |
| Agreement                                                                                                    | Computing Device                                                                                                    | Stud                                                                                                    |
| 🗗 🔎 2 of                                                                                                    | 3 —                                                                                                    | + »                                                                                                    |
| Computing Device Care<br>The computing device will be hand<br>The computing device show<br>not be susceptible to damay<br>The computing device show<br>permanently damage the un<br>The computing device show<br>be left visible while not in to<br>My child may not make any<br>including writing or sticker<br>My child may not downloa<br>private network (VPN), for<br>My child is responsible for<br>is not liable for loss of dama.<br>Use of this computing devi<br>PCSD Board Policy IFBH<br>Safety, the Sadent/Parent 1:<br>guidelines located on the D                                                                                                    | led according to the guidelines below:<br>ald be transported in the carrying case pro-<br>ge,<br>ald not be left inside a vehicle where temps<br>it and/or its components.<br>ald be kept in a secured space (i.e. locker, l-<br>be user's possession.<br>permanent, personally identifying marks i<br>6, install, or utilize unauthorized files or a<br>personal use or to bypass the District's fi<br>saving data files within his/her account and 1.<br>Ge is governed by and subject to the rules<br>Ge Internet Acceptable Use (PCSD Toi<br>I Comparing Davie Guide and other applical<br>istrict's website and PCSD Parost & Stude | vided and stored carefully as to<br>erature extremes can<br>ocked classroom) and should not<br>on the computing device<br>pplications, including a virtual<br>rewall and web content filter.<br>District applications. The District<br>and conditions contained in<br><i>hubbg Autytable Ur and Internet</i><br>ble Board Policies, Rudes, and<br>at Information Guide (hurdbook). |
| My signature below indicates I has<br>with the terms and conditions of the second second | e thoroughly read and understand the ab-                                                                                                    | 10/14/2022<br>Date                                                                                                    |
|                                                                                                    |                                                                                                    |                                                                                                    |
|                                                                                                    |                                                                                                    |                                                                                                    |
|                                                                                                    |                                                                                                    |                                                                                                    |
|                                                                                                    |                                                                                                    |                                                                                                    |
|                                                                                                    |                                                                                                    |                                                                                                    |
| Submit                                                                                                    | Save Progress                                                                                                    | Next Action                                                                                                    |

The Student Computing Device Home User Agreement Page 3.

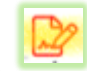

Click on the to sign or decline agreement. Another box will pop up to 'Sign/Decline' your document. Click on the blue '**Sign'** button

## Click on the 'Next Action'

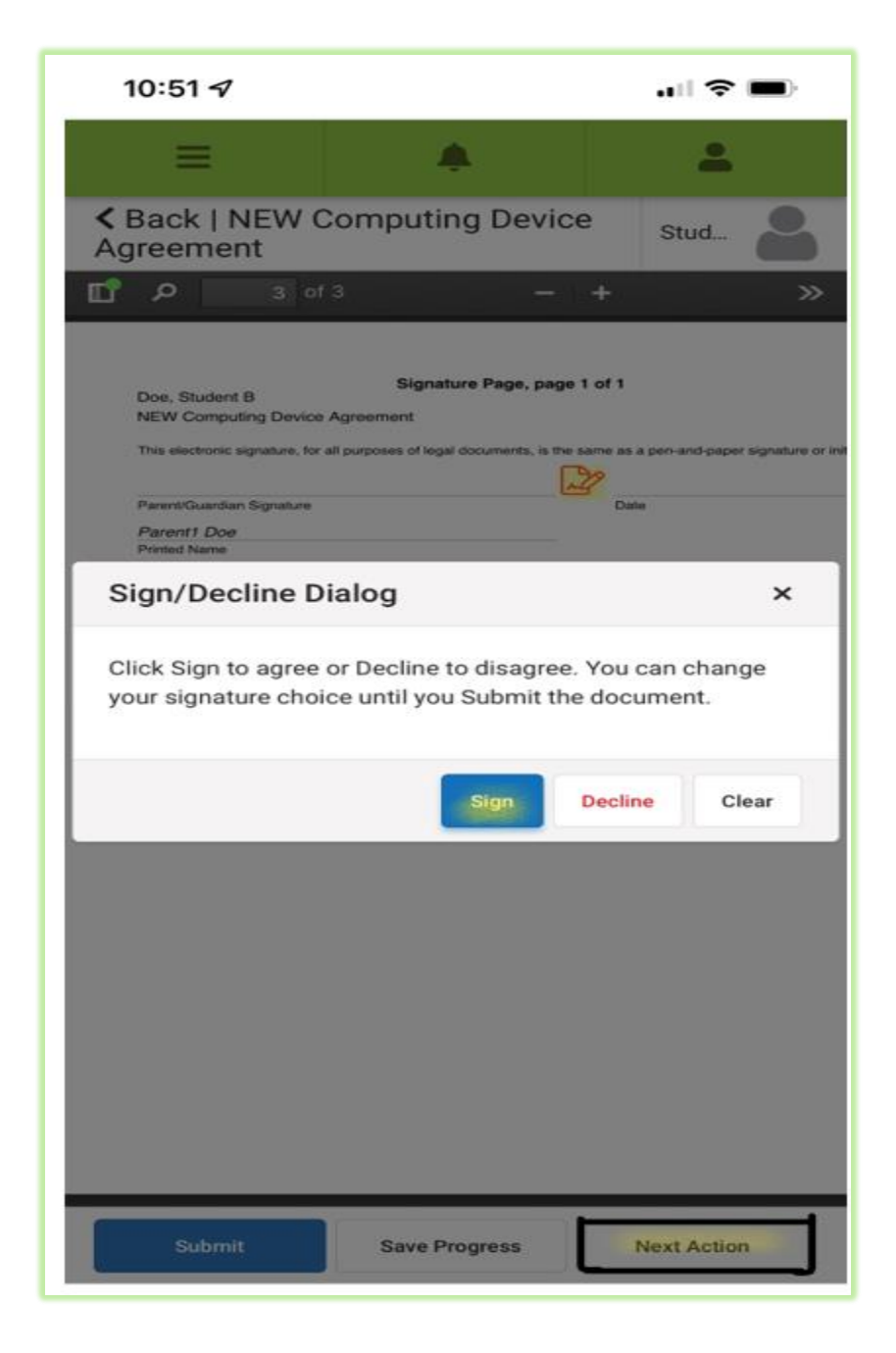

The last page will be the signature page that was completed on the prior step. Click the blue **'Submit'** button to complete and submit document.

| = .                                                                                                    |
|----------------------------------------------------------------------------------------------------|
| <pre>     Back   NEW Computing Device     Agreement     Stud </pre>                                                                                     |
| □ P 3 of 3 - + ≫                                                                                                    |
| Doe, Student B Signature Page, page 1 of 1<br>NEW Computing Device Agreement                                                                            |
| This electronic signature, for all purposes of legal documents, is the same as a pen-and-paper signature or init Parent 1 Doc Parent/Guardian Signature |
| Parent1 Doe Printed Name                                                                                                    |
|                                                                                                    |
|                                                                                                    |
|                                                                                                    |
|                                                                                                    |
|                                                                                                    |
|                                                                                                    |
|                                                                                                    |
| Submit Save Progress Next Action                                                                                                    |

From the 'Documents' tab you will now see that the document will show 'Signed and Pending'

| 10:51 🗸                                                     |                                       | 🗢 🗩              |
|-------------------------------------------------------------|---------------------------------------|------------------|
|                                                             |                                       | 2                |
| Documents                                                   |                                       | Student B.       |
| School Year                                                 |                                       |                  |
| 22-23                                                       | -                                     |                  |
| Documents                                                   |                                       |                  |
| NEW Computing De<br>Created: 10/14/202:<br>SIGNED & PENDING | vice Agreement<br>2 - Submitted: 10/1 | 4/2022           |
| Report Card                                                 |                                       |                  |
| In Progress Grades I<br>22-23 Ritch Middle S                | Report<br>School                      | >                |
| PCSDMiddle School Report Card<br>22-23 Ritch Middle School  |                                       | >                |
|                                                             | not related to a speci                | fic school year) |
| Other (Documents r                                          | ior related to a opeon                |                  |
| Other (Documents r<br>Academic Progress                     |                                       |                  |